#### **MyWebTime**

Ayuda

# Fichar en Remoto

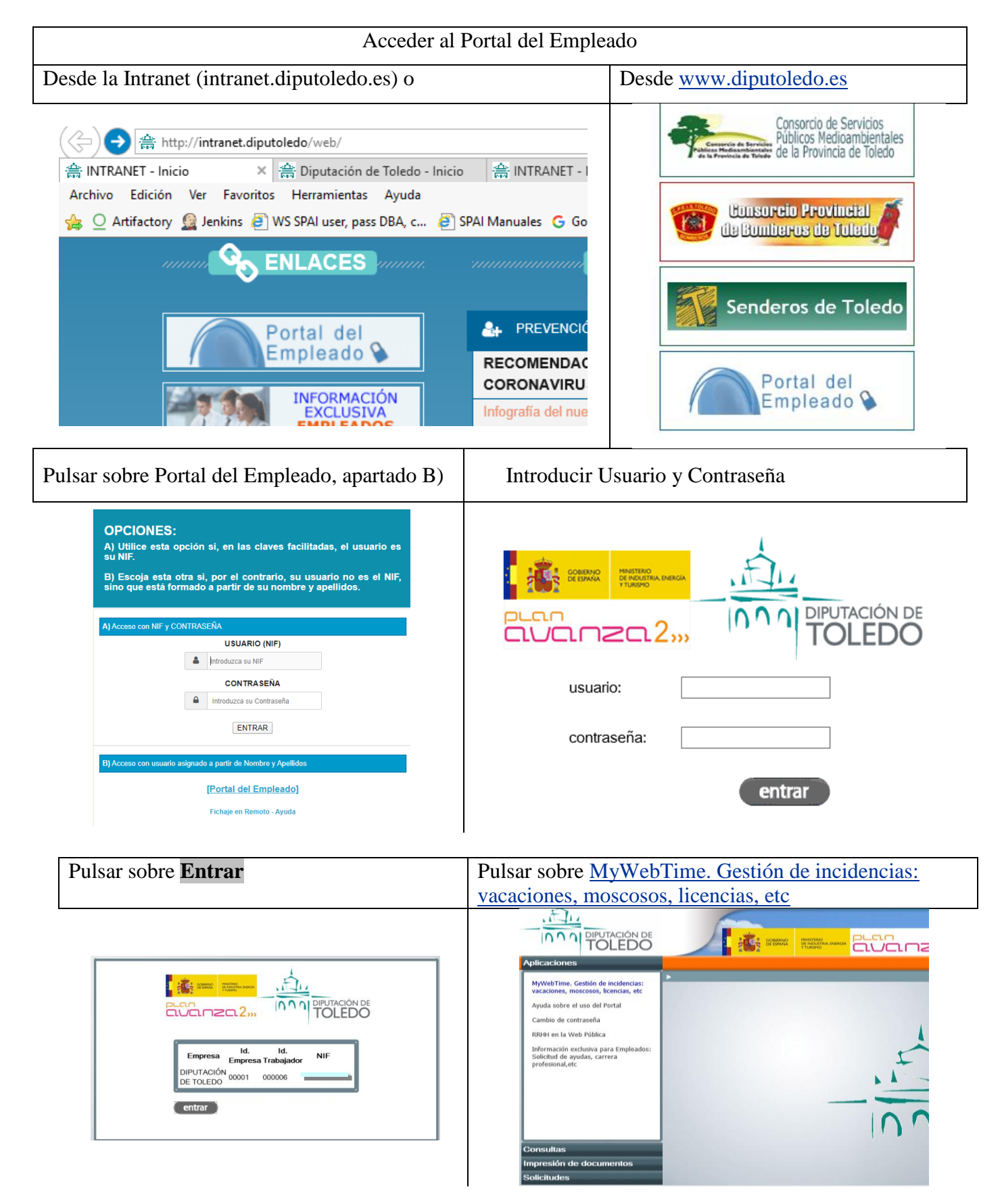

# Diputación Provincial

#### de Toledo Servicio de Tecnologías de la Información y la Comunicación

# **MyWebTime**

Ayuda

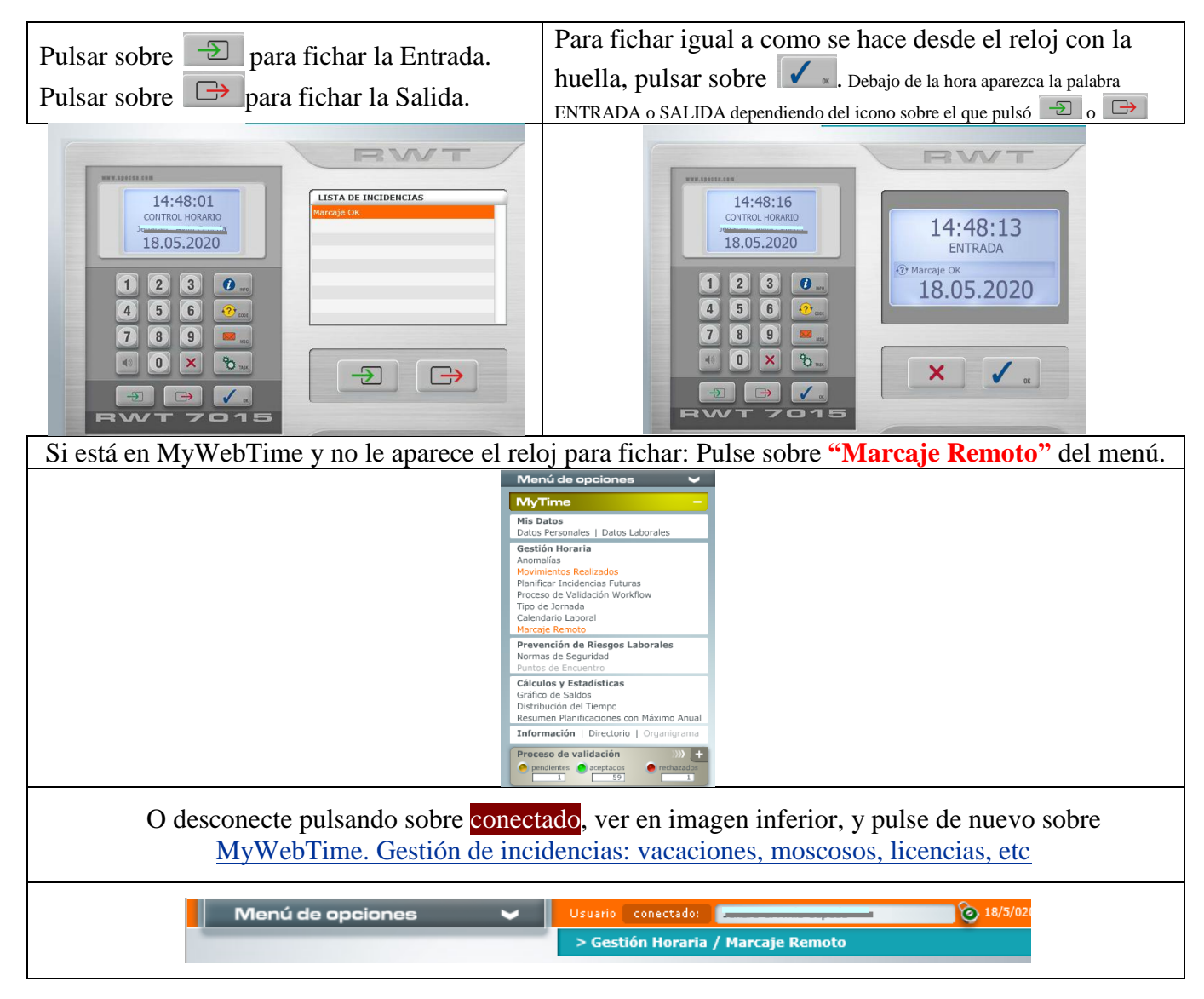

Para fichar una incidencia como Consulta Médica, Dispensa Horaria, Enfermedad Común, ... debe fichar como se indica en el punto anterior y después desde la opción de menú "Movimientos Realizados", editar el fichaje realizado e indicar la Incidencia, del mismo modo que se hace cuando se ficha desde el reloj con la huella.

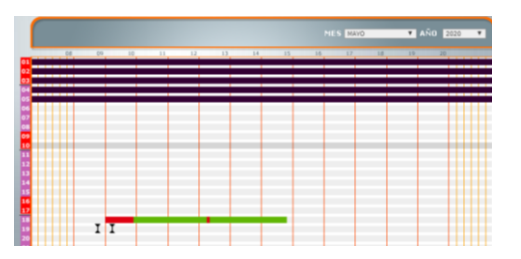

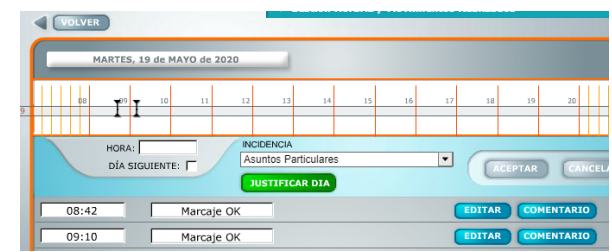